# **Guide utilisateurs**

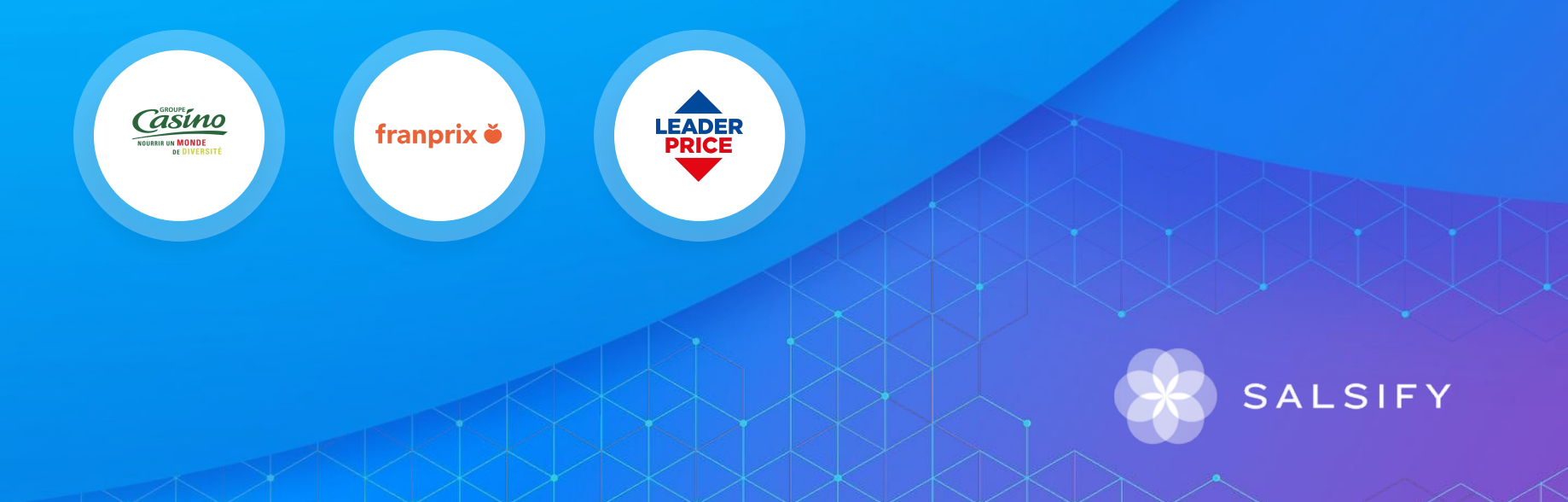

Présentation du processus de collecte

SupplierXM de Salsify, la plateforme d'expérience fournisseurs

Une plateforme unique pour relier votre marque à tous les canaux

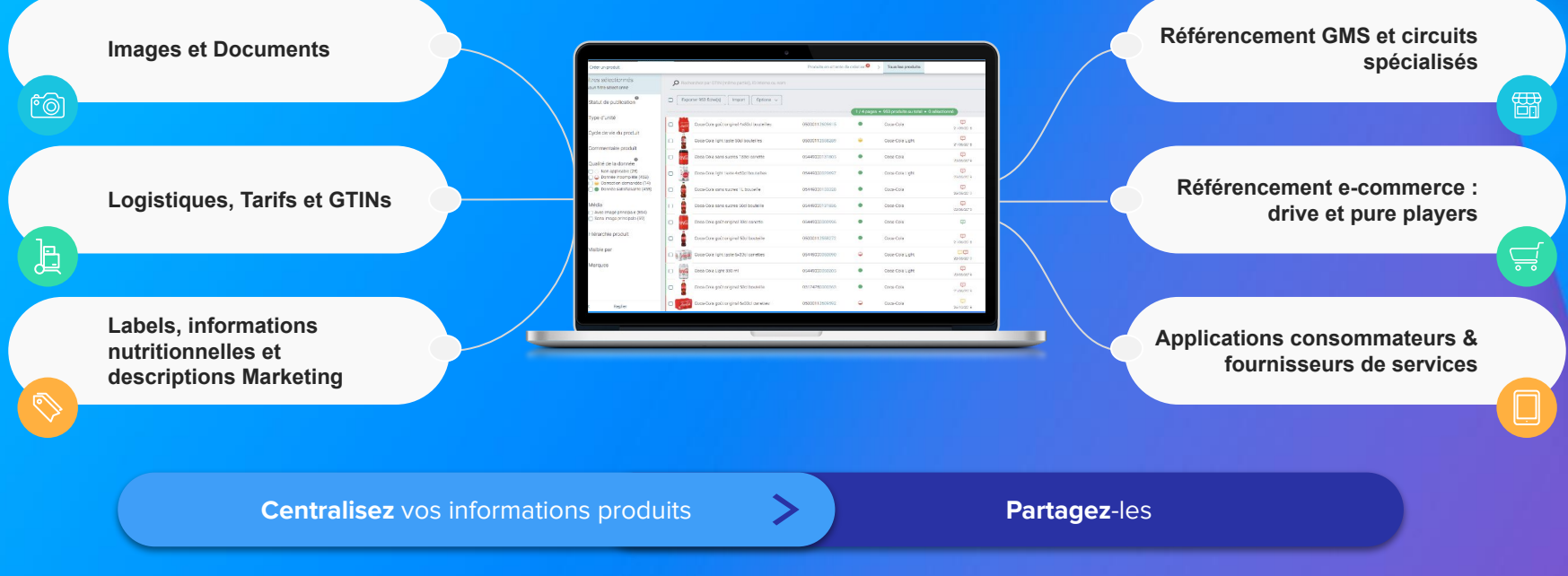

Faites découvrir, référencez et commercialisez

vos produits sur tous les canaux en partageant une donnée fiable et de qualité avec vos distributeurs au sein d'une unique plateforme

### Les données collectées

| Données marketing<br>Composition<br>Visuels<br>Description<br>Déclarations nutritionnelles<br> | Mise en avant des produits<br>(sites e-commerces,<br>prospectus,) |
|------------------------------------------------------------------------------------------------|-------------------------------------------------------------------|
| Données logistiques                                                                            | Référencement des produits                                        |
| Données tarifaires                                                                             | Référencement des produits                                        |

### Vidéo explicative du contexte

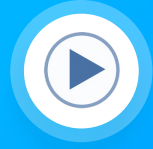

#### Vidéo explicative

Animée par Casino et un expert Salsify SupplierXM. Vous pourrez découvrir le contexte, ainsi que les étapes pas à pas pour partager vos fiches produits.

https://youtu.be/HNm3qyWRXNk

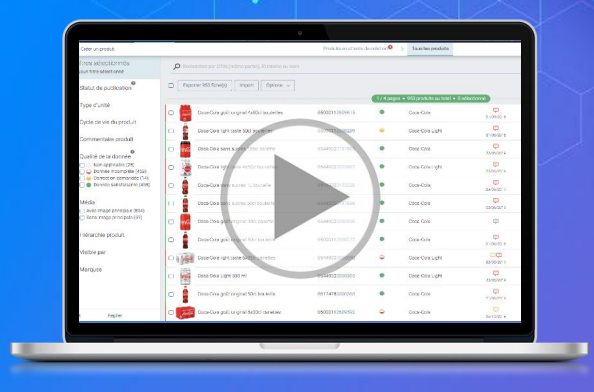

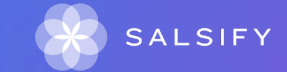

**Guide utilisateurs** 

. . . .

# Sommaire

- 1. Se connecter / s'inscrire à la plateforme SupplierXM (page 7)
- 2. Créer et partager vos produits avec vos distributeurs (page 10)
- 3. Enrichir les informations de vos fiches produits (page 13)
- 4. Importer vos données en masse (page 25)
- 5. Pour aller plus loin : les outils de productivité (page 32)
- 6. Aide (<u>page 44</u>)

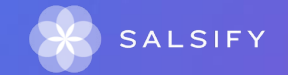

#### **1. Se connecter / s'inscrire à la plateforme SupplierXM**

# Se connecter à la plateforme SupplierXM

Rendez-vous sur https://app.supplierxm.salsify.com/

| SALSIFY                                                                              |   |
|--------------------------------------------------------------------------------------|---|
| informations<br>personnelles                                                         |   |
| Email Idemange@akemics.com                                                           |   |
| Lentegrise & labolite vou                                                            |   |
| Mot de passe                                                                         |   |
| Confirmer vote mot de passe                                                          |   |
| Jacospte les conditions générales d'utilisation Les CGU sont accessibles ici         |   |
|                                                                                      |   |
| Inscription                                                                          |   |
| Vous avez déjà un compte 7 Connectee-vous                                            |   |
|                                                                                      |   |
|                                                                                      |   |
| À propos Articles de presse Carrières Contacter Conditions générales Confidentialité |   |
|                                                                                      |   |
|                                                                                      |   |
|                                                                                      | 1 |

Si vous avez oublié votre mot de passe, vous pouvez cliquer sur <u>« mot</u> <u>de passe oublié »</u> pour le réinitialiser.

#### Je n'ai pas de compte : inscription

- 1. Cliquez sur « créer un compte »
- 2. Remplissez le formulaire et validez la création
- 3. Confirmez votre inscription en cliquant sur le **lien** envoyé par mail

#### J'ai déjà un compte : connexion

- 1. Entrez vos identifiants (adresse e-mail et mot de passe)
- 2. Puis cliquez sur

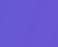

### **Prérequis - Le canal**

Est-ce que je peux partager mes produits ? Est-ce que je peux activer les canaux ?

- Distribution Casino France référencement
- franprix référencement
- Leader Price référencement

# Publication automatique VS Publication manuelle

#### Les modes de publication

Rendez-vous dans votre espace d'administration, section "Mode de publication" (1) et sélectionnez l'option ci-après qui vous convient le mieux.

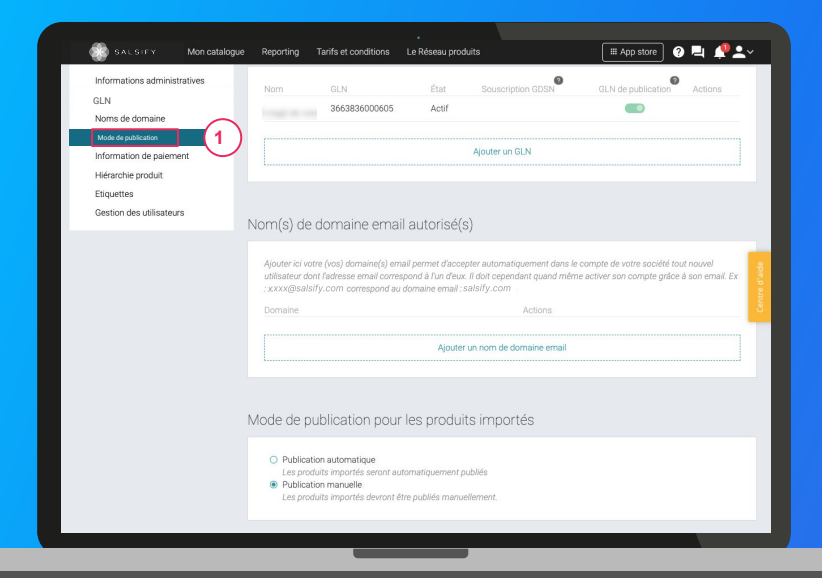

• La publication automatique

Une fois importées, vos fiches produits sont automatiquement publiées. Vous n'avez plus qu'à activer les destinataires auxquels vous souhaitez envoyer la donnée. **Activez-les en masse en suivant les étapes décrites** page 43.

• La publication manuelle

Lorsque vos fiches produits sont importées, celles-ci ne sont pas publiées ni partagées avec vos clients distributeurs. Pour cela, vous devez vous rendre sur chaque fiche produit pour les publier ou réaliser une publication de masse (suivez les étapes décrites en <u>page 43</u>).

Pensez également à activer vos clients distributeurs, vous pouvez le faire en masse !

2. Créer et partager vos fiches produits avec vos clients distributeurs

. .

# Créer une fiche produit manuellement

1.

2.

Cliquez sur

#### Créer une nouvelle fiche produit

| SALSIFY Monicata       | eque Reporting Tarifs et conditions Le Réseau prod<br>Créer un nouveau produit                  | uls imports 🛛 🕅 App store 🔪 Manadoo Rigas 🕞 🛛 🗸 🗮 🌲 🖍 v 🤌 I                                                                                                    | Demo - IS - manufacturer 👻 |
|------------------------|-------------------------------------------------------------------------------------------------|----------------------------------------------------------------------------------------------------|----------------------------|
|                        | Informations produit obligatoires<br>(กาพ อิ<br>Souhatez-vous duplquer un produit existent ? อิ |                                                                                                    |                            |
|                        | identité du produit<br>Le produit est un(e) 🗣                                                   | Dear<br>Dear<br>Pressure<br>Pressure<br>Dear<br>Dear<br>Dear<br>Dear<br>Dear<br>Dear<br>Dear<br>De                                                                                                    | Algh Center                |
|                        | Langue du produit 🕑                                                                             | Color Color |                            |
|                        | Libelé commercial long 🕹                                                                        |                                                                                                    |                            |
|                        | Marque commerciale 😡                                                                            | Commences à taper pour rechercher voite marque v<br>Suggestions ©                                                                                                    |                            |
|                        | Catégorie du produit 🛛                                                                          | Toto de socioles, pas noie e randon : conse can e manage anna le page annance de noie y conse en excese<br>Catégorie du produit<br>Indécia sur la catégorie à choisir ? Voir nos exemples                                                                                                    |                            |
| Retour à mon catalogue |                                                                                                 | Aperçu du produit -                                                                                                    | Créer le produit           |

### L'aperçu du produit

Renseignez ici les informations principales 1. du produit nécessaires à sa création, à commencer par le GTIN (code EAN), la catégorie produit et la photo.

🕂 Créer un produit

Pour créer une nouvelle fiche produit :

Allez dans l'onglet Catalogue

#### Puis cliquez sur « Créer le produit ». 2

Astuce : des suggestions automatiques pour la catégorie du produit apparaissent lorsque vous remplissez le libellé commercial long.

| Catégorie du produit 🔮 | Catégorie du produit                                       | ~ |
|------------------------|------------------------------------------------------------|---|
|                        | Suggestions @ Saucisson, saucisse sèche • Saucisse à cuire |   |
|                        | Indécis sur la catégorie à choisir ? Voir nos exemples     |   |

Pour plus d'informations sur l'ajout d'images, consultez : https://app.supplierxm.salsifv.com/?data-elevio-article=83

# Créer une fiche produit manuellement

#### Choix des destinataires

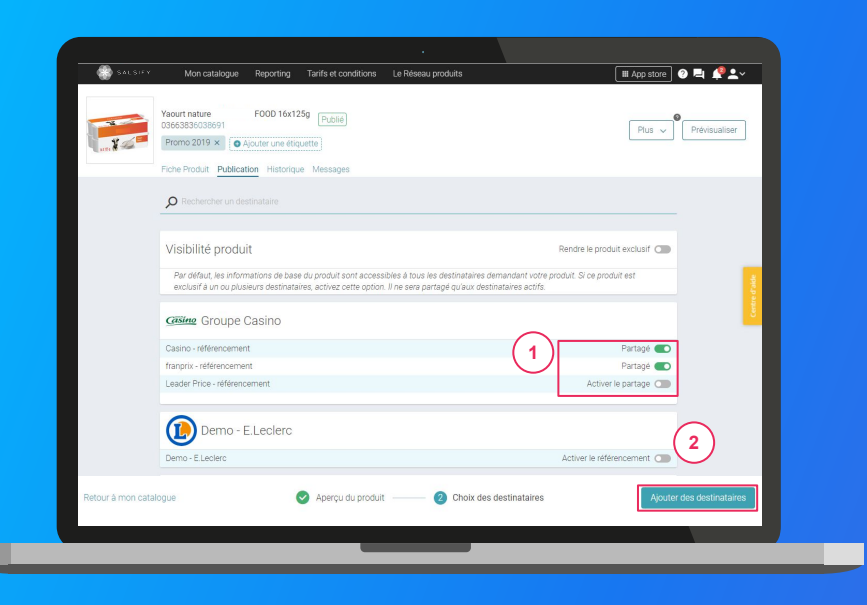

1. Activez 💽 1

- Distribution Casino France référencement,
- franprix référencement
- Leader Price référencement
- 2. Cliquez sur « Ajouter des destinataires » 2 pour finaliser la création de la fiche produit.

NB : Activez uniquement les destinataires des enseignes avec lesquelles vous travaillez.

Par ex : si vous travaillez avec Distribution Casino France et franprix, mais pas encore avec Leader Price, veuillez ne pas activer ce dernier.

#### **3. Enrichir les informations de vos fiches produits**

### Partager une fiche produit déjà créée

#### Rendez-vous sur votre fiche produit

|                                                                                                    | SALSIFV           | Mon catalogue Reporting                                                             | Tarifs et conditions                                  | •<br>Le Réseau produits                             |                                    | III App store                     | ╕ "♀≛╴        |
|----------------------------------------------------------------------------------------------------|-------------------|-------------------------------------------------------------------------------------|-------------------------------------------------------|-----------------------------------------------------|------------------------------------|-----------------------------------|---------------|
| Pick Reduit Performer     Pick Reduit Performer     Pick Reduit Rendre la produit decide d'     Pick Reduit Rendre la produit decide d'     Pick Reduit Rendre la produit d'     Pick Reduit Rendre la produit d'     Pick Reduit Rendre la produit d'     Pick Reduit Rendre la produit d'     Pick Reduit Rendre la produit d'     Pick Reduit Rendre la produit d'     Pick Reduit Rendre la pr                                                                                                    | Ya<br>UJ          | iourt nature FOOD 16x12<br>1663836038691<br>Fromo 2019 × Ajouter une étiq           | 5g Publié                                             |                                                     |                                    | Pius v                            | Prévisualiser |
| Visibilité produit       Bendre la positure contra constabilité à lou de destinationes de base du produit sont accessables à bou été destinationes de base du produit sont accessables à bou été destinationes de base du produit sont accessables à bou été destinationes de base du produit sont accessables à bou été destinationes de base du produit sont accessables à bou été destinationes de base du produit sont accessables à bou été destinationes de base du produit sont accessables à bou été destinationes de base du produit sont accessables à bou été destinationes de base du produit sont accessables à bou été destinationes de durantité du produit sont accessables à bou été destinationes de durantité du produit sont accessables à bou destinationes de durantité du produit sont accessables à bou été destinationes de durantité du produit sont accessables à bou été destinationes de durantité du produit sont accessables à bou été destinationes de durantité du produit sont accessables à bou été destinationes à bou de destinationes de durantité du produit sont accessables à bou été destinatité du produité du produit sont accessables à bou de destinationes | Pic<br>Pic        | che Produit Publication Historique                                                  | e Messages                                            |                                                     |                                    |                                   |               |
| Ar deflauf, de informations de base du produit sont accessables à bou des destinataires demandant voire produit. Si ce produit set socialif à un ou plusieuri<br>demandance, schier cente control. In e sera garangé du vau destinataires activit.         Centre Groupe Casino<br>Transon - référencement       Q       Partagé C         Lastier Hore - référencement       Q       Partagé C         Lastier Hore - référencement       Q       Demo - factor e file         Demo - E Leclerce       Active le référencement C       C         Demo - E Leclerce       Active le référencement C       C                                                                                                    | Visib             | bilité produit                                                                      |                                                       |                                                     | Rer                                | ndre le produit exclusif 🔵        |               |
| Catine Groupe Casino Casino - Heferocement Leader Hice - Heferocement Casino - E Leclerc Demo - E Leclerc Casino - Intermarché                                                                                                    | Par o<br>dest     | défaut, les informations de base du pr<br>inataires, activez cette option. Il ne se | oduit sont accessibles à<br>ra partagé qu'aux destine | tous les destinataires demandant<br>ataires actifs. | votre produit. Si ce produit est e | exclusif à un ou plusieurs        | ate           |
| Casiro - référencement<br>françois - référencement<br>Lesdier Nois - référencement<br>Demo - E Leclerc<br>Demo - E Leclerc<br>Demo - E Leclerc<br>Demo - Intermarché                                                                                                    | Casi              | 🚾 Groupe Casino                                                                     |                                                       |                                                     |                                    |                                   | Centre        |
| françois - référencement 2 Partique Con<br>Lastier Price - référencement 2 Activer le partique Con<br>Derro - E Leclerc<br>Derro - E Leclerc Activer le référencement Con                                                                                                    | Casino            | o - référencement                                                                   |                                                       |                                                     | $\bigcirc$                         | Partagé 🌑                         |               |
| Demo - E Leclerc<br>Demo - E Leclerc<br>Active le référencement  Demo - Intermarché                                                                                                    | franpri<br>Leader | ix - référencement<br>r Price - référencement                                       |                                                       |                                                     | (2)                                | Partagé 🌑<br>Activer le partage 🕥 |               |
| Demo-Election Activer le référencement 🕥                                                                                                    | 0                 | Demo - E.Leclerc                                                                    |                                                       |                                                     |                                    |                                   |               |
| Mener Demo - Intermarché                                                                                                    | Demo              | - E.Leclerc                                                                         |                                                       |                                                     | Ac                                 | tiver le référencement 🔘          |               |
|                                                                                                    | Asterna           | 🚾 Demo - Intermarché                                                                |                                                       |                                                     |                                    |                                   |               |
|                                                                                                    |                   |                                                                                     |                                                       |                                                     |                                    |                                   |               |

- 1. Cliquez sur l'onglet « Publication » (1)
- 2. Activez 2
  - Distribution Casino France référencement
  - franprix référencement
  - Leader Price référencement

NB : Partagez vers les destinataires des enseignes avec lesquelles vous travaillez.

Par example : si vous travaillez avec Distribution Casino France et franprix, mais pas encore avec Leader Price, veuillez ne pas activer ce dernier.

### **Renseigner les champs demandés**

#### Rendez-vous sur votre fiche produit

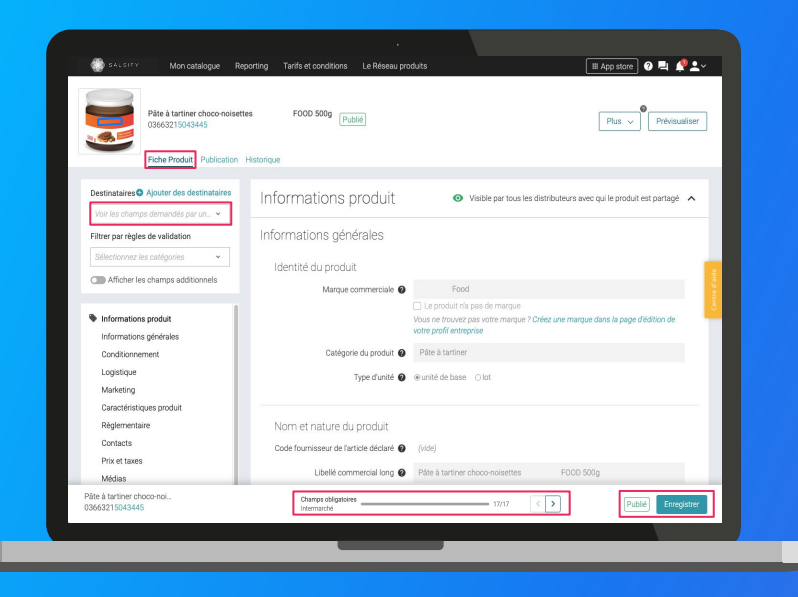

- 1. Choisissez le destinataire en haut à gauche de l'onglet **fiche produit**. Vous pourrez également filtrer les **champs obligatoires demandés**.
- 2. Renseignez ensuite **les champs demandés** sur votre fiche produit en utilisant les filtres en haut à gauche et la barre de progression en bas de page.
- 3. Cliquez sur Enregistrer / Publier.

### Les champs obligatoires

Les informations demandées varient en fonction des demandes du distributeur

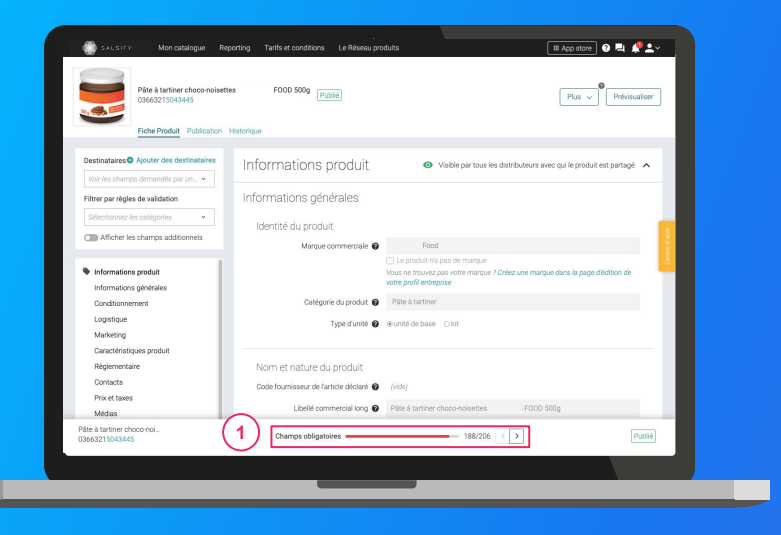

Pour vous aider à identifier ces champs, utilisez la barre de progression qui se trouve au bas de votre fiche produit. Celle-ci vous indique tous les champs obligatoires 1 à remplir avant de pouvoir partager votre fiche produit avec Distribution Casino, Franprix et/ou Leader Price.

#### Attention

Afin de toujours répondre au plus proche des besoins, de nouveaux champs et règles de validation des données partagées pourront être ajoutés sur la plateforme à la demande de vos distributeurs.

Vous pourrez retrouver ici ces nouveaux champs et règles.

### **Remplir une fiche produit**

#### Important

Vérifiez que le destinataire est bien activé en cliquant sur l'onglet « **Publication** » • de vos fiches produit.

| Pâte à tartiner ch<br>036632150434<br>Tiche Produit Publication | es FOOD 500g (Publié)                   | Plus v Prévisualiter                                                                                                    |
|-----------------------------------------------------------------|-----------------------------------------|----------------------------------------------------------------------------------------------------|
| Destinataires Ajouter des destinataires                         | Informations produit                    | • Visible par tous les distributeurs avec qui le produit est partagé                                                                    |
| Filtrer par règles de validation                                | Informations générales                  |                                                                                                    |
| Sélectionnez les catégories                                     | Identité du produit                     |                                                                                                    |
|                                                                 | Marque commerciale @                    | Food                                                                                                    |
| Informations produit     Informations générales                 |                                         | Use produit na pas de marque<br>Vous ne rouvez pas votre marque ? Créez une marque dans la page d'édition de<br>votre profil entreprise |
| Conditionnement                                                 | Catégorie du produit 🔮                  | Päte à tartiner                                                                                                    |
| Logistique<br>Marketing                                         | Type d'unité 🔮                          | @ unité de base Olot                                                                                                    |
| Caractéristiques produit<br>Règlementaire                       | Nom et nature du produit                |                                                                                                    |
| Contacts<br>Prix et taxes                                       | Code fournisseur de l'article déclaré @ |                                                                                                    |
| Médias                                                          | Libellé commercial long 🙆               | Tiner choco-noisettes : F00D 500g                                                                                                    |
| Pâte à tartiner choco-nol<br>03663215043445                     | Champs obligatoires                     | 17/17 < > Publié Enregistrer                                                                                                    |

#### Une fois le produit créé :

- Utilisez le filtre « voir les champs demandés par » et 2) lectionnez-le ou les clients distributeurs souhaités pour ne voir que les champs demandés par l'enseigne
- Utilisez la barre de progression 3 pour vous focaliser uniquement sur les champs requis par Distribution Casino, franprix et Leader Price
- 3. Cliquez sur Enregistrer / Publier. 4

### **Ajouter des Médias**

Vous pouvez **ajouter des images et des documents** (par exemple : notice d'utilisation) à vos fiches produits mais aussi **des vidéos** et **des recettes** (options payantes)

| Destinataires O Ajouter des destinataires                                        | Médias                                                      |
|----------------------------------------------------------------------------------|-------------------------------------------------------------|
| Filtrer par règles de validation                                                 | Télécharger les images Télécharger les chartes graphiques 🗸 |
| Sélectionnez les catégories +                                                    |                                                             |
| Afficher les champs additionnels                                                 |                                                             |
| Suggestions<br>Informations produit<br>Informations générales<br>Conditionnement | 2<br>Ajouter une image                                      |
| Caractéristiques prod                                                            | Ajouter une vidéo - Activer                                 |
| Ajouter des informations spécifiques à un destinataire                           | Ajouter un document<br>Ajoute 18 jun 2019<br>4 938400       |
|                                                                                  | Ajouter une recette -<br>Upgrade! DMrke en hasp proppie     |
|                                                                                  |                                                             |
| Chips salées au sel de guérande - 20                                             | Champe chicatoiree 19/19                                    |

- Rendez-vous dans la section « Médias » 1 de votre fiche produit
- 2. Cliquez sur « Ajouter une image » 2
- 3. Déposez ou choisissez l'image que vous souhaitez joindre
- 4. Remplissez ensuite les informations demandées (page suivante)

### Ajouter des images

Quelles sont les informations à remplir ?

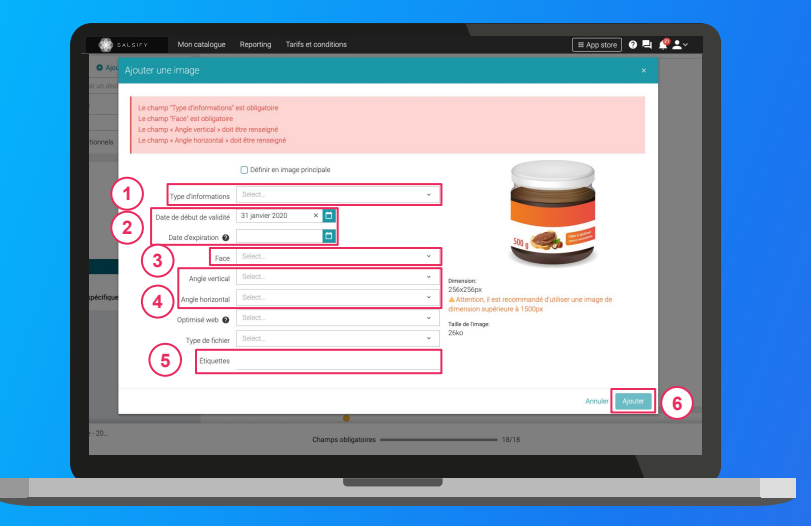

- **Type d'information :** présentation du produit sur la photo (produit déballé, en situation, en lot, ...)
- Dates début/fin de validité : période de commercialisation du produit tel qu'il est présenté sur la photo
  - **Face :** face du produit qui apparaît sur la photo (face principale, côté gauche, dos, ...)
    - Angles : angles de prise de vue de la photo
  - Étiquettes : elles permettent d'étiqueter et classer les photos selon vos besoins
     NB : ce champ n'est pas obligatoire.

#### Cliquez sur "Ajouter"

6

# **Renseigner les données logistiques**

#### Rendez-vous dans la section « hiérarchie logistique » ①

| Destinataires Ajouter des destinataires Produit visible pour Orboarding - Retailer |                                                                                                | ^                  |
|------------------------------------------------------------------------------------|------------------------------------------------------------------------------------------------|--------------------|
| Filtrer par règles de validation                                                   | palette - Shampooing & douche fraicheur intense minéraux intense GTIN                          |                    |
| Afficher les champs additionnels                                                   | colis - Shampooing & douche fraicheur intense minéraux intense GTIN 0 colis / palette          |                    |
| Informations produit<br>Informations générales<br>Conditionnement                  | sous-conditionnement - Shampooing & douche fraic GTIN <u>0</u> sous-conditionnements / colis   |                    |
| Logistique<br>Marketing<br>Cerantéristiques produit                                | Shampooing & douche fraicheur intense minéraux i     Oss     O produits / sous conditionnement | 46650210985        |
| Règlementaire<br>Contacts                                                          | Vous riavez pas de GTINs sur vos unités logistiques ? Nous pouvons vous aider à les générer.   | ération des GTINs  |
| Prix et taxes<br>Médias                                                            | Vous devez remplir le GTIN de cette unité avant de pouvoir la modifier                         |                    |
| (Aucun GTIN) - palette - Shampooing &                                              | Vous devez remplir le GTIN de cette unité avant de pouvoir la modifier                         |                    |
|                                                                                    | Vous devez remplir le GTIN de cette unité avant de pouvoir la modifier                         |                    |
| Shampooing & douche f<br>03346650210985                                            | Champs obligatoires 6/6                                                                        | Publié Enregistrer |

Pour plus d'informations, vous pouvez consulter l'article suivant : https://app.supplierxm.salsify.com/?data-elevio-article=97 1. Créez une nouvelle hiérarchie logistique

• Créer une nouvelle hiérarchie logistique

- 2. Choisissez la structure de votre hiérarchie parmi les modèles existants ou créez votre propre structure
- 3. Rentrez les **GTINs et les quantités** des différents éléments constituant la hiérarchie
- 4. Renseignez ensuite les informations demandées (dimensions, poids, ...)

NB : si vous n'avez pas de GTIN palette ou colis, Salsify peut les générer automatiquement pour vous.

Pour cela, cliquez sur :

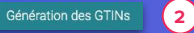

# Ajouter un référencement

Casino demandent des **informations spécifiques** relatives aux conditions d'achat / tarifaire. La création d'un référencement équivaut à la création d'une fiche dématérialisée.

| Destinataires 🔮 Ajouter des destinataires | Créer une nouvelle hiérarchie logistique                           |
|-------------------------------------------|--------------------------------------------------------------------|
| Voir les champs demandés par un 👻         |                                                                    |
| Filtrer par règles de validation          | Informationa apópifiques. Capino                                   |
| Sélectionnez les catégories 🛛 👻           | référencement                                                      |
| Afficher les champs additionnels          | referencement                                                      |
|                                           | Déférencement - 1 (Rmillon)                                        |
| Suggestions                               |                                                                    |
| <ul> <li>Informations produit</li> </ul>  | Informations générales                                             |
| Informations générales                    | Acheteur destinataire 🛛 Sélectionner un destinataire 👻             |
| Conditionnement                           | Turn de primeret des derits des de                                 |
| Caractéristiques produit                  | Type de palement des droits accous                                 |
| Contacts                                  | Date de début de vente au consommateur                             |
| Medias                                    | Dates dapplication du tarif                                        |
| 09669896098707 polotto Vacuet natur       |                                                                    |
| Informations spécifiques - Casino - référ | Contexte de validité du prix.                                      |
| Référencement - 1                         | 1 Date de début de validité du tarif 🔮 Date de début de validité / |
| Ajouter des informations spécifiques à    | Date de fin de validité du tarif 🛛 Date de fin de validité du 1    |
|                                           |                                                                    |
|                                           | Pallier saisi (vide)                                               |
|                                           |                                                                    |
|                                           |                                                                    |
|                                           |                                                                    |

Pour plus d'informations, vous pouvez consulter l'article suivant : https://app.supplierxm.salsify.com/?data-elevio-article=149 Les informations spécifiques demandées par vos distributeurs sont uniquement partagées et donc visibles par le distributeur qui les demande (ces dernières sont compartimentées de manière à ce que seul le destinataire choisi puisse les recevoir). Notre certification ISO 27001 garantie la sécurité de vos informations. Elles peuvent notamment porter sur le référencement de vos produits (tarifs, hiérarchies logistiques) ou des demandes particulières de la part de vos distributeurs.

Rendez-vous dans la section « Informations spécifiques » 1 et renseignez les informations demandées.

**NB** : vous pouvez créer plusieurs référencements pour un même distributeur si vous avez différentes conditions logistiques et tarifaires (permanent, promos, ...). Les enseignes du groupe souhaitent recevoir un référencement par opération commerciale (y compris si la logistique et/ou le tarif est inchangé). Pour cela, cliquez sur **"Créer un nouveau référencement".** 

# Ajouter les informations générales du référencement

| Destinataires 🔮 Ajouter des destinataires                                                                                          | <ul> <li>Créer une nouvelle hiérarchie logistique</li> </ul>                                                                      |             |
|----------------------------------------------------------------------------------------------------|----------------------------------------------------------------------------------------------------|-------------|
| vor les champs demandés par un ~ Filtrer par règles de validation Sélectionnez les catégories ~ Affichar les champs artificionnels | Informations spécifiques - Casino-<br>référencement de Visible uniquement per Casino-                                             | ^           |
| Suggestions                                                                                                    | Référencement - 1 (Brouilon)                                                                                                    | Ĩ           |
| <ul> <li>Informations produit<br/>Informations générales<br/>Conditionnement</li> </ul>                                            | Informations generales     Adretur destinataire     Siliectionner un destinataire                                                 | Ţ           |
| Caractéristiques produit<br>Contacts<br>Méricas                                                                                    | Type de paiement des droits alcools  Date de début de vente au  onsommateur  Date de début de vente au  Date de début de vente au | ×           |
| Hiérarchies logistiques                                                                                                    | Dates d'application du tarif 🔞                                                                                                    |             |
| 03663836038707 - palette - Yaourt natur.                                                                                           | (2) Contexte de validité du prix @ Contexte de validité du prix                                                                   | *           |
| Référencement - 1                                                                                                    | Date de début de validité du tarif 💿 Date de début de validité i 📋                                                                |             |
| Ajouter des informations spécifiques à                                                                                             | Date de fin de validité du tarif 🛛 Date de fin de validité du t                                                                   |             |
|                                                                                                    | Pallier saisi (vide)                                                                                                    |             |
|                                                                                                    | GTIN commande                                                                                                    |             |
| Yaourt nature ALKEMICS                                                                                                    | Champs obligatoires 23/23 Publik                                                                                                  | Foregistrer |

Il faut d'abord commencer par remplir les informations générales du référencement :

- L'acheteur destinataire 🕦

- 🛛 Le contexte de validité du prix 🝳

#### Un complément d'informations sera à ajouter :

- Le type de tarif (permanent ou promo)
- Les conditions de transports
- La méthode de distribution

# Ajouter un référencement : remplir les données tarifaires

| Voir les champs demandés par un •                             | Ajour                                                                                                    | ter un palier de prix                   |
|---------------------------------------------------------------|----------------------------------------------------------------------------------------------------|-----------------------------------------|
| Filtrer par règles de validation                              | Prix brut                                                                                                    | 2.5                                     |
| Sélectionnez les catégories 👻                                 | Add an allowance or charge Quel est le rang                                                                                      | ~ ~ ~ ~ ~ ~ ~ ~ ~ ~ ~ ~ ~ ~ ~ ~ ~ ~ ~ ~ |
| Afficher les champs additionnels                              | •                                                                                                    |                                         |
|                                                               | TVA                                                                                                    | 5.5 %                                   |
| Suggestions<br>Informations produit<br>Informations générales | Prix net hors taxes                                                                                                    |                                         |
| Conditionnement<br>Caractéristiques produit                   | Prix net hors TVA                                                                                                    | <b>4</b>                                |
| Contacts<br>Médias                                            | Prix net TTC                                                                                                    | Contra d                                |
| B Hiérarchies logistiques                                     |                                                                                                    | Calculer les prix nets                  |
| 03663836038707 - palette - Yaourt natur                       | Calculatrice Régles d'arrondi Arrondi au plus proche 🗸 🕐                                                                         | Nombre de décimales 3 ~                 |
| Référencement - 1<br>Ajouter des informations spécifiques à   | Voulez-vous associer une étiquette à<br>cette descente tarifaire pour pouvoir la Otui ® Non<br>dupliquer sur d'autres produits ? |                                         |
|                                                               | Commentaire Commentaire                                                                                                    |                                         |
| Ø Certaines valet                                             | rs semblent incorrectes - votre produit n'a pas été partagé avec : Demo - Casino référencem                                      | ent GDSN                                |
| aourt nature ALKEMICS                                         |                                                                                                    |                                         |

Pour plus d'informations, vous pouvez consulter l'article suivant : https://app.supplierxm.salsify.com/?data-elevio-article=138 **Pour remplir les informations tarifaires :** 

- 1. Cliquez sur "Ajouter une descente tarifaire"
- 2. Remplissez les informations demandées : devise et prix brut
- 3. Rajoutez vos remises/charges en sélectionnant le rang :
  - Les remises/charges "rang 1" s'appliqueront sur le prix brut
  - Les remises/charges "rang 2" s'appliqueront sur le prix après remises/charges "rang 1"
- 4. Remplissez les prix nets. Si vous le souhaitez, vous pouvez utiliser notre calculatrice.

### Bravo, vous avez terminé !

Pour vérifier que votre fiche est bien partagée regardez en bas de la fiche que :

Pour le destinataire en question, l'ensemble des champs obligatoires sont complétés.

#### Votre produit est bien publié

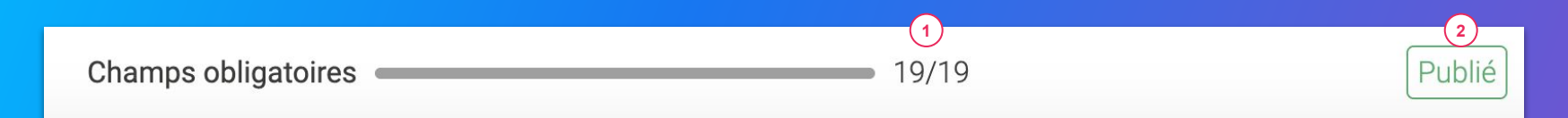

#### Rappel

2

Vérifiez que vos destinataires sont bien activés en cliquant sur l'onglet « Publication » de vos fiches produits.

#### 4. Importer vos données en masse

.....

Étape 1 : Pour importer vos produits en masse, rendez-vous dans l'onglet "Imports"

| SALSIFY         | Mon catalogue Reporting                                                                                        | Tarifs et conditions Le Rés                       | seau produits Imports               | 1                           | App.store 🕜 🛋 🧳 👱 🗸 |  |
|-----------------|----------------------------------------------------------------------------------------------------|---------------------------------------------------|-------------------------------------|-----------------------------|---------------------|--|
| Impor<br>®<br>® | t de nouveaux produits v<br>Générez un modèle Excel<br>Remplissez vos données<br>Ré-importer le fichier rempli | a Excel  Générer le modèle  t Importer un fichier | 2<br>Besoin đaide<br>Suivez notre g | .7<br>Julde étape par étape |                     |  |
|                 |                                                                                                    |                                                   |                                     |                             |                     |  |
|                 |                                                                                                    |                                                   |                                     |                             |                     |  |
|                 | _                                                                                                    | _                                                 | _                                   | _                           |                     |  |

\*L'option **"Champs obligatoires uniquement":** la matrice générée ne comportera que les champs obligatoires pour le partage avec les destinataires sélectionnés.

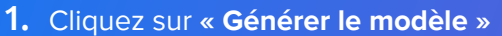

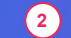

 Dans la fenêtre qui s'ouvre, sélectionnez les destinataires\* pour lesquels vous souhaitez renseigner vos informations produit

3. Cliquez sur Suivant

| Choix des 2 Sélection des caté de produits                                                                                                    | igories — 3 Sélection des champs                                                                           |
|----------------------------------------------------------------------------------------------------|----------------------------------------------------------------------------------------------------|
| Veuillez sélectionner le ou les distributeurs auxquels w<br>importés.<br>Seules les informations demandées par ces distribute<br>Exod.<br>Si vous passez cette étaps, le modèle Excel contiendre<br>demandées par des distributeurs | sus souhaitez adresser les produits<br>urs seront intégrés à votre modèle<br>a l'ensemble des informations |
| Marché dible<br>France   Choleisez un destinataire  Choleisez un ou plusieurs.  Charps obligdoires unquernent                                                                                                    | Destinataires sélectionnés<br>AuchanDrive<br>Carrefour                                                     |
|                                                                                                    |                                                                                                    |

(3)

Étape 2 : Sélectionnez les catégories des produits que vous souhaitez importer

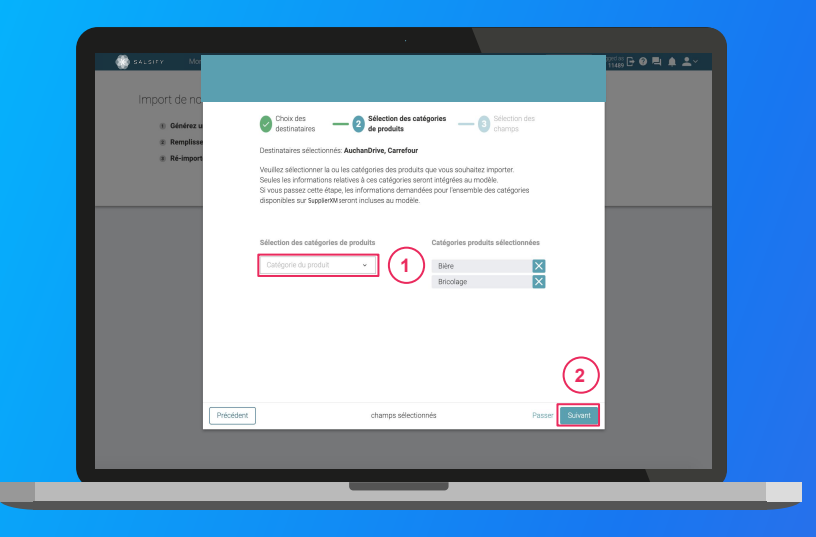

1. Sélectionnez les catégories des produits 1 que vous souhaitez importer. Seules les informations relatives à ces catégories seront intégrées au modèle.

**Astuce :** vous pouvez passer cette étape en cliquant sur **"Suivant"**. Ainsi, les informations demandées par les destinataires sélectionnés pour l'ensemble des catégories disponibles sur Salsify seront incluses au modèle.

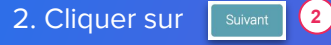

#### Étape 3 : Sélectionnez les champs que vous souhaitez renseigner

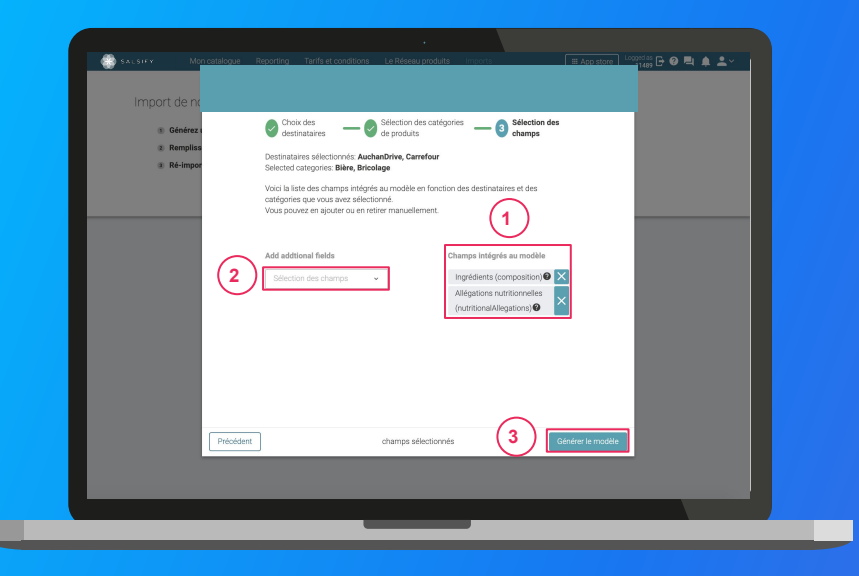

- Par défaut et suite à l'étape 1, seuls les champs obligatoirement demandés par les destinataires sélectionnés pour les catégories sélectionnées à l' étape 2 sont intégrés. Retrouvez-les sur la droite de la fenêtre.
- 2. Ajoutez des champs supplémentaires 2 que vous souhaitez renseigner.

3

3. Cliquez sur Générer le modèle

Cette action lance le téléchargement.

#### Ouvrez le fichier Excel téléchargé et remplissez la matrice

| O Croegistrement automatiqu                                                                                                    |                                                                                                    | Salsify_SupplierXM_tem                                                     | plate ~                                                                                           |                                                                 |
|----------------------------------------------------------------------------------------------------|----------------------------------------------------------------------------------------------------|----------------------------------------------------------------------------|---------------------------------------------------------------------------------------------------|-----------------------------------------------------------------|
| Calibri (Corps)                                                                                                    | v n v A <sup>*</sup> A <sup>*</sup> = = = ⊕ v Stands<br>v 1 v A <sup>*</sup> A <sup>*</sup> = = = ⊕ v Stands<br>v ∆ v ▲ v ⊡ ⊡ v v av Stands | rd v Wise en forme<br>% 9 % - % Wise en cells<br>% 9 % - % Styles de cells | conditionnelle v IIII insérer v<br>rme de tableau v IIII Sapprimer v<br>le v IIII Mise en forme v | Σ · Av<br>· Theref Rechercher at<br>w Theref Selectionner das c |
| O Mise à jour d'Office Les mises à jou                                                                                                    | ir de sécurité, les correctifs, les améliorations Rien ne v                                                                                 | ous échappera si vous sélectionnez l'opt                                   | ion Rechercher des mises à jour.                                                                  |                                                                 |
| A1 ‡ × ✓ fx                                                                                                    |                                                                                                    |                                                                            |                                                                                                   |                                                                 |
| SALSIFY                                                                                                    | une 2023-05-05<br>Venian 2.0<br>Nayudi utili 250 France                                                                                     |                                                                            |                                                                                                   |                                                                 |
| Félicitations !                                                                                                    |                                                                                                    |                                                                            |                                                                                                   |                                                                 |
| 8 Vous venez de générer une matrice Excel Sa<br>9                                                                                                    | plent.                                                                                                    |                                                                            |                                                                                                   |                                                                 |
| 11 Instructions :                                                                                                    |                                                                                                    |                                                                            |                                                                                                   |                                                                 |
| Ne pas supprimer cet onglet.                                                                                                    |                                                                                                    |                                                                            |                                                                                                   |                                                                 |
| <ol> <li>Ne supprimer aucune ligne.</li> <li>Ne supprimer aucune colonne.</li> </ol>                                                                                                    |                                                                                                    |                                                                            |                                                                                                   |                                                                 |
| <ol> <li>Les lignes 1 à 7 vous donnent des il</li> <li>Vous devez remplir ou vérifier les il</li> </ol>                                                                                                    | idications sur le remplissage des données.<br>Informations dans chaque onglet avant d'importer ce fichie                                    | er.                                                                        |                                                                                                   |                                                                 |
|                                                                                                    | n attribut répétable, dupliquer les colonnes.                                                                                               |                                                                            |                                                                                                   |                                                                 |
| 18 Pour saisir plus d'une valeur pour u                                                                                                    |                                                                                                    |                                                                            |                                                                                                   |                                                                 |
| Pour salsir plus d'une valeur pour u<br>20<br>21                                                                                                    |                                                                                                    |                                                                            |                                                                                                   |                                                                 |
| Pour salsir plus d'une valeur pour u     Da     Pour salsir plus d'une valeur pour u     Da     Pour veus accompagner, veus pouvet trav     Coldenn Jam                                                                                                    | er une documentation parts passaulien suivant :                                                                                             |                                                                            |                                                                                                   | _                                                               |
| Pour satsir plus of une valeur pour u     Pour vess accompageer, vess power trav     Satorn une                                                                                                    | er une decumentation packapaska lien sulvant :                                                                                              |                                                                            |                                                                                                   | _                                                               |
| Pour salar plus d'une valeur pour u     Sala     Aourves accompagner, ves plevet triu     Salaron Lan     Salaron Lan     Salaron Lan                                                                                                    | er une decurrentation pas à pas au lien suivert :                                                                                           |                                                                            |                                                                                                   | _                                                               |
| Pour salar plus d'une valeur pour la<br>Annu veus accompagner, veus peuvet titre<br>Annu veus accompagner, veus peuvet titre<br>Annu veus accompagner                                                                                         |                                                                                                    |                                                                            |                                                                                                   |                                                                 |
| Por salar plus dune valuer poor u     Constant plus dune valuer poor u     Constant plus dune valuer poor u     Constant plus     Constant plus     Con | er an enconnectation parts as ten solvant 1                                                                                                 |                                                                            |                                                                                                   | _                                                               |
| Por salar plas dure value poor of a plan dure value poor of a plan dure value poor of a pla | er en efectiveren of de pais juit in in schart :                                                                                            |                                                                            |                                                                                                   |                                                                 |
| Pour salar place d'une valeur pour La      Pour salar place d'une valeur pour La      Pour salar place d'une valeur pour La      Pour salar place d'une valeur pour La      Pour salar place d'une valeur pour La      Pour salar place d'une valeur pour La      Pour salar place d'une valeur pour La      Pour salar place d'une valeur pour La      Pour salar place d'une valeur pour La      Pour salar place d'une valeur pour La      Pour salar place d'une valeur pour La      Pour salar place d'une valeur pour La      Pour salar place d'une valeur pour La      Pour salar place d'une valeur pour La                                                                                                    | w an Revenue of the particular in the solution :<br>(2) (3) (1) (2) (4) (4) (4) (4) (4) (4) (4) (4) (4) (4                                  |                                                                            |                                                                                                   |                                                                 |

- 1. La matrice comporte trois onglets principaux à remplir :
  - « Product » : toutes les informations relatives au produit (marketing, composition, ...).
  - « Logistical units » : ce sont les hiérarchies logistiques liées au produit. Vous pouvez les remplir soit sur ce fichier, soit directement sur la plateforme.
  - 3 **"Retailer specific" :** comprend les informations spécifiques demandées par ce destinataire (uniquement visibles par le destinataire en question).

**2.** Remplissez toutes les colonnes (1 GTIN par ligne) et sauvegardez le fichier au format XLSX

#### Importez vos données

| Language Star                                                                                                    |                                                                    | 1                                                       |                               |  |
|----------------------------------------------------------------------------------------------------|--------------------------------------------------------------------|---------------------------------------------------------|-------------------------------|--|
| Import de nouveaux produi<br>© Genera un mobile Excel<br>© Renglissez vo donnies<br>© Ré-importer la Rober rengli | ts via Excel<br>→  © Générer le madèle<br>→  Importer un fichier 2 | Besoin d'aide ?<br>Suivez notire guide, étape par étape | <u>= x403004</u> ▲ <b>*</b> * |  |
|                                                                                                    |                                                                    |                                                         |                               |  |
|                                                                                                    |                                                                    |                                                         |                               |  |
|                                                                                                    |                                                                    |                                                         |                               |  |
|                                                                                                    | _                                                                  | _                                                       |                               |  |

#### Depuis l'onglet "Imports" 1

- 1. Cliquez sur « Importer un fichier » (2)
- 2. Déposez votre matrice Excel dans l'encadré en pointillés
- 3. Cliquez sur [mport]
- Remarquez l'icône de chargement sous la ligne "Produits importés" de votre "Historique des imports". Une fois terminé, retrouvez le nombre de produits importés ainsi que le nombre de produits rejetés. Pour afficher votre rapport d'erreur et connaître les informations à corriger, cliquez sur l'icône ci-après :
   Corrigez votre matrice et ré-importez-la en cliquant sur

l'icône 🟦 <sub>3</sub>

| Historique des imports<br>Fichier importé | Utilisateur              | Date           | Produits importés | Produits rejetés | Actions |
|-------------------------------------------|--------------------------|----------------|-------------------|------------------|---------|
| Demo - Module _Imports_xlsx               | cremy+demo1@alkemics.com | 4 janvier 2021 | -                 | © 2              |         |

### Importer vos produits via votre catalogue électronique actuel (GDSN)

Si vous avez déjà un catalogue électronique, vous pouvez **importer tous vos produits depuis** celui-ci.

| Administration                                                                                  |                                                                                                    |  |  |  |  |  |
|-------------------------------------------------------------------------------------------------|----------------------------------------------------------------------------------------------------|--|--|--|--|--|
| GLN<br>Noms de domaine<br>Mode de publication<br>Information de palement<br>Hiferarchie produit | Global Location Number (GLN)<br>Nem CLN East Souscription (DDN GLN de publication Actions<br>36658360000005 Actif                                                                                                    |  |  |  |  |  |
| Etiquettes<br>Gestion des utilisateurs                                                          | Ajouter un GLN                                                                                                    |  |  |  |  |  |
|                                                                                                 | Nom(s) de domaine email autorisé(s)<br>Apoter la votre (rogi domane(s) email permet d'accepter automatguement dans le compte de votre société tout nouvel utilisateur<br>dont fuèresse email compresond à la créaux. I dat corpendant quand même activer son compte pélee à son email Ex-<br>uxce (Baalify, commerceptour du même emul viability, com): |  |  |  |  |  |
|                                                                                                 | Domaine Actions Ajouter un nom de domaine email                                                                                                    |  |  |  |  |  |
|                                                                                                 | Mode de publication pour les produits importés                                                                                                    |  |  |  |  |  |

Vous devrez sûrement déclarer le GLN destinataire (à retrouver dans la procédure ci-dessous) de votre distributeur auprès de votre catalogue. franprix référencement : 3022159088460 Leader Price : 3022159088453 Distribution Casino France (achat local) : 3020119911001 Distribution Casino France (achat national) : 3020110000001

Rendez-vous sur votre <u>page administration</u> et suivez les étapes décrites dans la <u>procédure à retrouver ici.</u>

#### 5. Pour aller plus loin : les outils de productivité

....

### **1. Dupliquer vos fiches produits**

#### Rendez-vous sur l'onglet Catalogue

| Aucun filtre sélectionné                                                    | Ø Rech              | rchez par GTIN (même partiel), ID interne o | u nom (ou plusieurs GTINs séparé |                       |               |                    |                                |                   |
|-----------------------------------------------------------------------------|---------------------|---------------------------------------------|----------------------------------|-----------------------|---------------|--------------------|--------------------------------|-------------------|
| Filtrer<br>Activer les destinataire                                         | s pour 1 produit    | Actions en masse V                          | 2<br>1/6 pages                   | 101 produits au total | 1 sélectionné |                    | Colonnes 🗸                     |                   |
| Télécharger les images                                                      | de 1 produit        |                                             | GTIN 🗘                           | Qualité de la donnée  | Marque 🗘      | Date de création 💲 | Date de dernière mise à jour 🕻 | Commentaire produ |
| Statut de Mettre à jour les étique                                          | ttes de 1 produit   | _                                           | 03663836037373                   | Ŷ                     | Salsify       | 09/07/2019         | 13/10/2022                     | <b>P</b>          |
| Modifier 1 produit Utilieer oe fu Dupliquer le produit Dupliquer le produit | and a single of the | 3                                           | 03663836041899                   | ÷                     | Salsify       | 09/04/2019         | 12/10/2022                     | E Centre d'a      |
| Publicat     Publicat     Publicat     Créer des référenceme                | nts pour un distrit | uteur à partir des hiérarchies logistiques  | 03663836066465                   |                       | Salsify       | 11/10/2022         | 12/10/2022                     | ę                 |
| Bloqué     Publier 1 produit     Partagé     Désynchronisé                  | 03                  | па јез астанув нелемноз пора те             | 03663215042394                   | ٩                     | Salsify       | 11/12/2018         | 10/09/2021                     | Ģ                 |
| Qualité de la donnée                                                        |                     | Fondant au chocolat 450 g                   | 03505340000620                   | ۰                     | Sans marque   | 12/05/2022         | 19/09/2022                     | ø                 |
| Non applicable (6)     Donnée incomplète (88)     Compating demonstrie (70) | o 🛛                 | VIN 75cl                                    | 03663836020054                   | ۹                     | Salsify       | 04/11/2021         | 19/09/2022                     | ę                 |
| Replier                                                                     | 0                   | Soda 1L                                     | 03663836050280                   | •                     | Salsify       | 19/05/2020         | 19/09/2022                     | Ş                 |
|                                                                             |                     |                                             |                                  |                       |               |                    |                                |                   |

- 1. Sélectionnez le produit à dupliquer 1
- Cliquez sur "Actions en masse" 2 puis sur "Dupliquer le produit" 3
- Vous êtes redirigé(e) vers la page de création produit. Renseignez les informations demandées, ajoutez une image (facultatif) et créez le produit puis choisissez les destinataires (onglet "Publication" de la fiche produit).

### 2. Modifier vos informations en masse

#### Rendez-vous sur l'onglet Catalogue

| Créer un produit                                                                                                 | _                                              | Produits en atte                                 | ente de création >                           | Tous les produits       |                                 |               |                 |
|----------------------------------------------------------------------------------------------------|------------------------------------------------|--------------------------------------------------|----------------------------------------------|-------------------------|---------------------------------|---------------|-----------------|
| Filtres sélectionnés<br>Aucun fitre sélectionné<br>Statut de p                                                   | Exporte                                        | z par GTIN (même part<br>14 fiches 🗸 🔒 Act       | iel). ID interne ou nom<br>ions en masse 🗸 🗸 | 2                       | Co                              | lonnes 🗸 🗌    | 20 par page 🗸 🔶 |
| Non p. Activer les destinatair<br>Publié Modifier 4 produits<br>Inform Dupliquer 1 produit                       | is pour 4 produits                             |                                                  |                                              | 6 4/its au total • 4 se | ectionnés<br>Qualité de la donr | ée Nutri-scor | re O Marque O   |
| Rendre 4 produits visi     Type d'uni     Créer des référencem     Unités cc     Publier 4 produits     Prévente | oles sur le réseau Su<br>ents pour un distribu | pplierXM<br>teur à partir des hiéra              | rchies logistiques                           | 03663215041229          | •                               | Eo            |                 |
| Cycle de vie du produit     Afficher les produits archivés                                                       | Sod                                            | a Alki Cola classic /<br>de pays rouge 12,5° / _ | FOOD 1L                                      | 03663215041656          | •                               | <b>e</b> 🛛    | reserves Food   |
|                                                                                                    | Bier                                           | e Rousse Bio bouteille /                         |                                              | nL 03663215042776       | ۰                               |               |                 |
| Commentaire produit C Traté (4) A traiter (2) C En attente de traitement (1)                                     | C Free Yea                                     | urt nature A <sub>lan marrier</sub> 2            | 000 16x125g                                  | 03663836038691          | o                               | 80            | , Natural Food  |
| Statut réception distributeur     X Non synchronisé (6)     Replier                                              |                                                |                                                  |                                              |                         |                                 |               |                 |

- 1. Sélectionnez les fiches produits 1 pour lesquelles vous voulez modifier une information
- Cliquez sur "Actions en masse" 2 puis sur "Modifier X fiches" 3
- 3. Une fenêtre s'ouvre..

### 2. Modifier vos informations en masse

#### Fenêtre d'édition multiple

| Créer un produit                                |                                                                     |                                |                |              |
|-------------------------------------------------|---------------------------------------------------------------------|--------------------------------|----------------|--------------|
| Filtres sélectionnés<br>Aucun fitre sélectionné | Résumé des 4 produ                                                  | its sélectionnés : <u>Voir</u> |                |              |
| Statut de publication                           | Langue des produits en cours<br>d'édition français                  |                                | 20 \$          | ar page 🗸 🔶  |
| Publié (5)                                      |                                                                     |                                | pore 0 1       | Aarque C     |
| Information attendue (0)                        | Ajoutez un champ à modifier     Sdisctionner un cha Marque commerci | amp                            | ·              | Food         |
| ▼ Type d'unité<br>□ Unités consommateurs (6)    | Catégorie du prod.<br>Ingrédients                                   | åt.                            |                | Food         |
|                                                 | Allergènes avérés<br>Mada d'amplai                                  |                                |                | 1000         |
| Cycle de vie du produit                         | (1) Mode d'emploi<br>Histoire du produit                            |                                |                | .Poda        |
| Afficher les produits arch                      | Description market                                                  | ting                           |                | Food         |
| 🔲 🖈 Pré-commandable (3)                         | Avantages conson<br>Avantages produit                               | amateur                        |                |              |
| R Commandable (3)     S Non commandable (0)     |                                                                     |                                |                | Food         |
| 🗌 🎕 Archivé                                     |                                                                     |                                |                | Natural Food |
| - Operative and the                             |                                                                     |                                |                | Nelderrood   |
| Commentaire produit     Trate(4)                |                                                                     |                                |                |              |
| 🔲 💭 À traiter (2)                               |                                                                     |                                |                |              |
| 🔲 💭 En attente de traitemen                     |                                                                     |                                |                |              |
| · Statut résontion distribute                   | 1/3                                                                 | : Lister & Modifier Ani        | vander vander> |              |
| Non synchronisé (6)                             |                                                                     |                                |                |              |
| « Replier                                       |                                                                     |                                |                |              |
| W Hepler                                        |                                                                     |                                |                |              |

Pour plus d'informations, vous pouvez consulter l'article suivant : https://app.supplierxm.salsify.com/?data-elevio-article=32

- 1. Sélectionnez le(s) champ(s) 1 que vous souhaitez modifier pour les fiches produits sélectionnées
- Renseignez dans cette même fenêtre les informations des champs sélectionnés <sup>2</sup> et validez. <sup>3</sup>

| Édition multiple                                |                                                                                   | ×                 |
|-------------------------------------------------|-----------------------------------------------------------------------------------|-------------------|
| Langue des produits en cours                    | Résumé des 4 produits sélectionnés : Voir                                         |                   |
| d'édition                                       | français                                                                          | 2                 |
| Catégorie du produit 🚱                          | Catégorie du produit<br>Gaz, énergie<br>v Hygiène & cosmétologie                  |                   |
| <ul> <li>Ajoutez un champ à modifier</li> </ul> | <ul> <li>Hygiène</li> <li>Maquillage</li> <li>Accessoire de maquillage</li> </ul> |                   |
| in                                              | Maquillage - Corps<br>Maquillage - Lèvres<br>Maquillage - Visage                  |                   |
|                                                 | Maquillage - Yeux.<br>1/3 : Lister & Modifier                                     | Annuler Valider > |

### 2. Modifier vos informations en masse

#### Fenêtre de récapitulatif

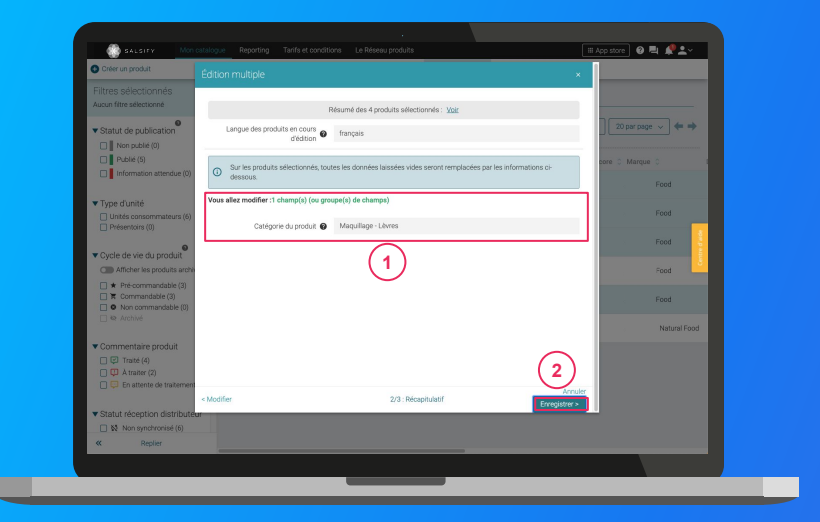

**Pour plus d'informations, vous pouvez consulter l'article suivant :** <u>https://app.supplierxm.salsify.com/?data-elevio-article=32</u>

- 1. Le récapitulatif 1 vous présente l'ensemble des produits avec les modifications renseignées
- 2. Cliquez sur Enregistrez 2
- L'enregistrement : une fois complet, cliquez sur
   "Fermer" 3). Vos fiches produits ont été modifiées !

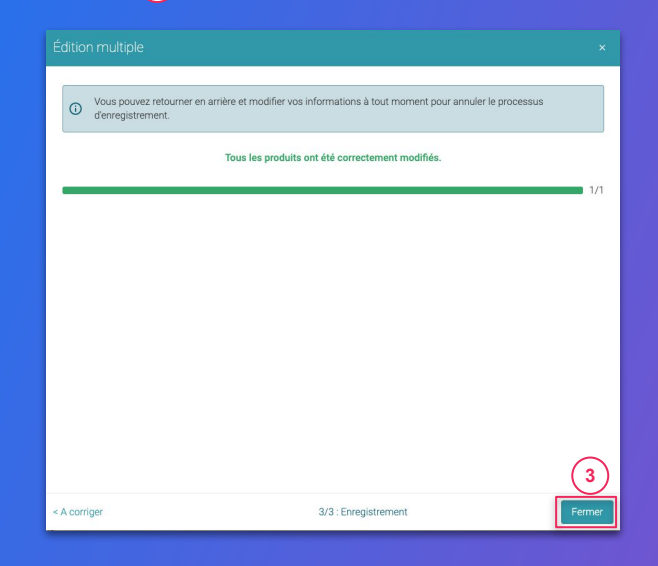

#### Rendez-vous sur l'onglet Catalogue

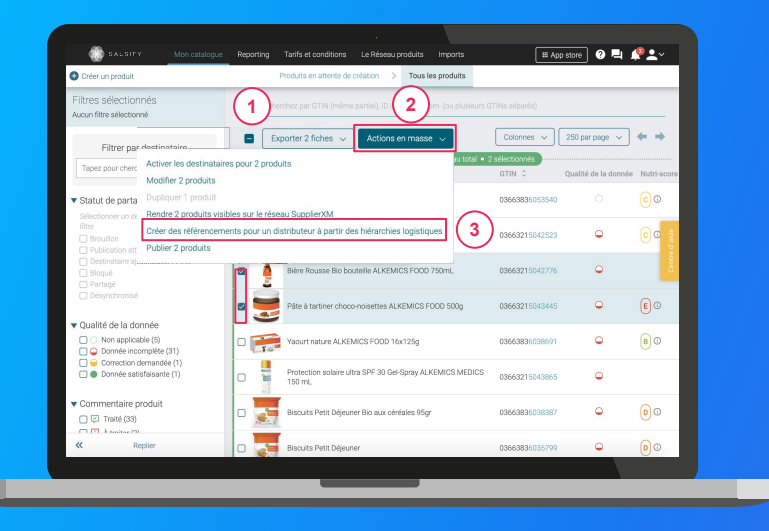

1. Sélectionnez les fiches produits 1 pour lesquelles vous souhaitez attribuer vos hiérarchies logistiques

Note : réaliser cette action en masse vous permet de créer un référencement pour le destinataire de votre choix et y attribuer une hiérarchie logistique. Pour cela, il faut qu'au moins 1 hiérarchie logistique soit créée au préalable sur vos fiches produit et que celle-ci ne soit pas déjà liée à un autre référencement.

 Cliquez sur "Actions en masse" 2 puis sur "Créer des référencements pour un distributeur à partir des hiérarchies logistiques" 3

3. Une fenêtre s'ouvre...

#### Attribuez vos hiérarchies logistiques

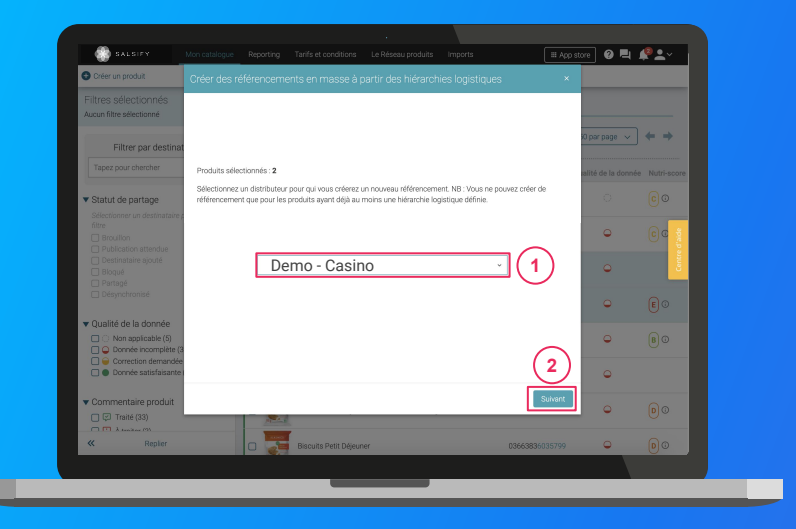

1. Dans la fenêtre, **sélectionnez le destinataire** 1 pour lequel vous souhaitez créer un référencement puis cliquez sur **"Suivant"** 2

**Note :** cette action activera automatiquement le destinataire sélectionné. Si la qualité de donnée de vos fiches produits est satisfaisante, la fiche produit sera automatiquement partagée (les champs requis sont correctement renseignés).

2. Sélectionnez la hiérarchie logistique à attribuer au référencement pour le distributeur sélectionné. **Plusieurs cas possibles sont détaillés dans la page suivante...** 

#### Les différents cas possibles

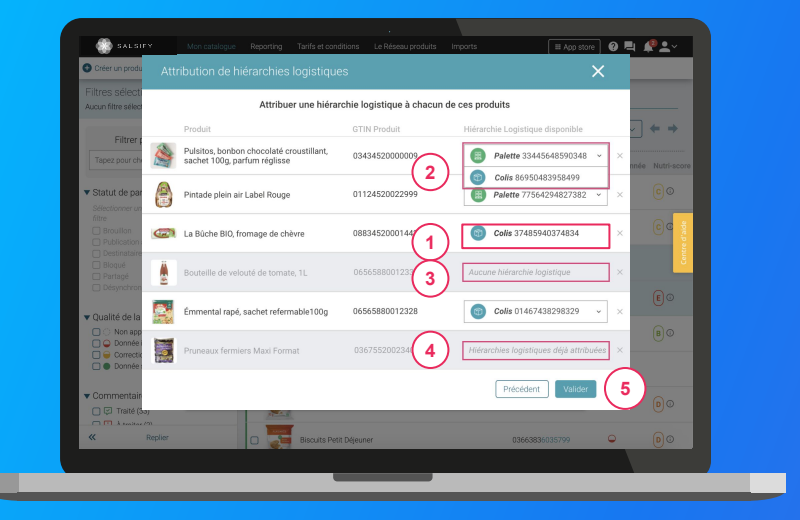

- Si une seule hiérarchie logistique est disponible (non rattachée à un référencement), celle-ci est automatiquement sélectionnée
- Si plusieurs hiérarchies logistiques sont disponibles pour un produit, vous pouvez sélectionner celle qui vous convient
- 3 Si aucune hiérarchie logistique n'existe pour un produit, un avertissement s'affiche : "Aucune hiérarchie logistique" ;
  - Si toutes les hiérarchies logistiques existantes pour un produit sont déjà liées à un référencement, le message suivant s'affiche : "Hiérarchies logistiques déjà attribuées".

#### Cliquez enfin sur "Valider".

**Astuce :** si aucune hiérarchie logistique n'est disponible (cas 3 et 4), créez-en de nouvelles en vous référant aux articles suivants :

- <u>Créer une hiérarchie logistique manuellement depuis la fiche</u>
   <u>produit</u>
- <u>Créer des hiérarchies logistique en masse via un import Excel</u>

#### L'attribution de vos hiérarchies logistiques

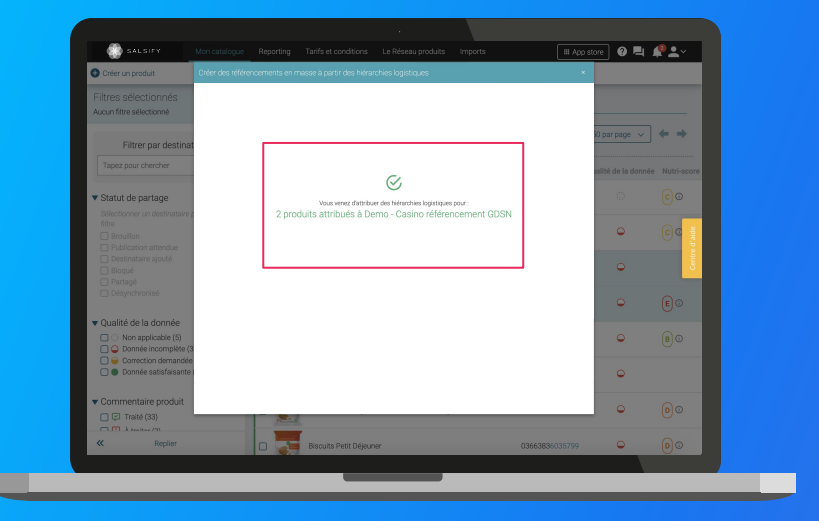

- Une barre de progression vous indique que l'attribution de vos hiérarchies logistiques pour le distributeur sélectionné est en cours. Veillez à ne pas fermer cette fenêtre pendant l'attribution. 1
- 2. Une fois terminée, une **fenêtre récapitulative** vous indique le nombre de produits pour lesquels l'attribution de la hiérarchie logistique a fonctionné.

Note : vos distributeurs peuvent également demander des informations spécifiques additionnelles (GLN, codes fournisseurs, ...). Renseignez ces informations directement depuis la fiche produit concernée (section "Informations spécifiques") ou grâce à la fonctionnalité d'import Excel (modèle Salsify).

Pour plus d'informations sur vos référencements, consultez <u>cet</u> <u>article.</u>

### 4. Publiez vos produits en masse

#### Rendez-vous sur l'onglet Catalogue

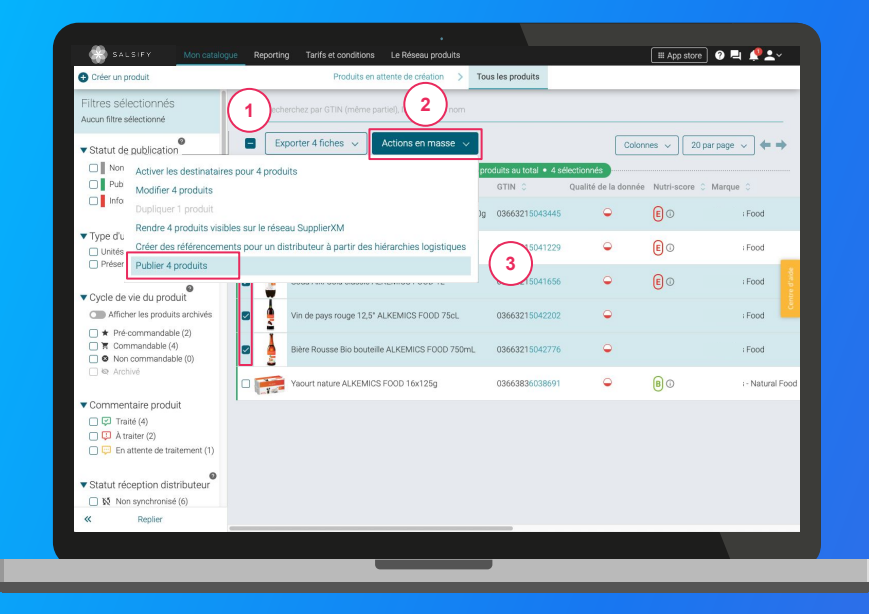

Pour plus d'informations, vous pouvez consulter l'article suivant : https://app.supplierxm.salsifv.com/?data-elevio-article=167

- 1. Sélectionnez les fiches produits 1 que vous souhaitez publier
- Cliquez sur "Actions en masse" 2 puis sur "Publier X produits" 3
- 3. Une fenêtre récapitulative s'ouvre, cliquez sur "Publier X produits" (4)

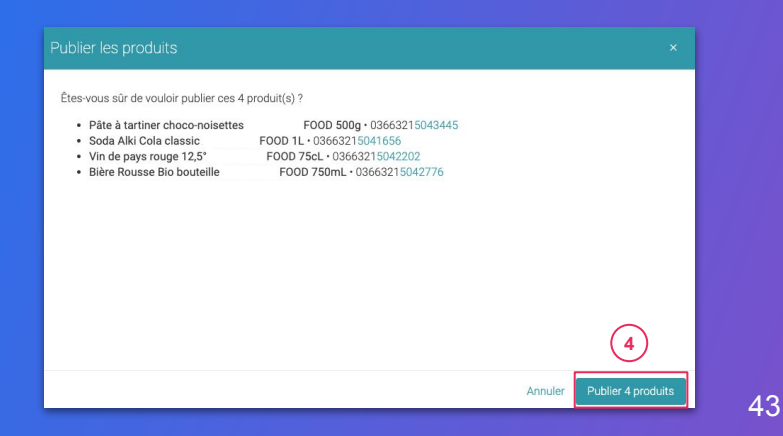

### **5. Activez des destinataires en masse**

#### Rendez-vous sur l'onglet Catalogue

|                                                            | ás (                                   | 1                |                          | - (            | 2)      |            |                       |                    |                |             |              |
|------------------------------------------------------------|----------------------------------------|------------------|--------------------------|----------------|---------|------------|-----------------------|--------------------|----------------|-------------|--------------|
| Aucun filtre sélectionne                                   | 5                                      |                  |                          | e partiel), la | 5       |            |                       |                    |                |             |              |
| <ul> <li>Statut de publica</li> </ul>                      | e                                      | B Eq             | orter 4 fiches 🗸         | Actions en m   | nasse 🗸 |            |                       | Col                | onnes 🗸 🗌      | 20 par page | ~ + +        |
| Non pul Acti                                               | ver les destinataire                   | s pour 4 produ   | its                      |                | _       | ge • 6 pro | duits au total • 4 sé | lectionnés         |                |             |              |
| Publić ( Moo                                               | lifier 4 produits                      |                  |                          |                |         |            | GTIN 🗘                | Qualité de la donn | ie Nutri-score | C Marque    | = C          |
| Informa Dup                                                | liquer 1 produit                       |                  |                          |                |         | x00 500a   | 02652215042445        | 0                  | 00             |             | Food         |
| Ren                                                        | dre 4 produits visib                   | les sur le résea | u SupplierXM             |                |         | 100 000g   |                       |                    | 60             |             |              |
| Unités cor Pub                                             | er des rererenderne<br>lier 4 produits | nts pour un dis  | anduteur a partir des na | erarchies log  | pendnes |            | 03663215041229        | •                  | <b>E</b> 0     |             | Food         |
| Cycle de vie du produit     Afficher les produits archivés |                                        | •                | Soda Alki Cola classic   |                | FOOD 1L |            | 03663215041656        | ٩                  | <b>E</b> 0     |             | Food         |
|                                                            |                                        | •                | Vin de pays rouge 12,    | 5"             | F00D 75 | cL         | 03663215042202        | ۹                  |                |             | Food         |
| K Commandabi     Non comman                                | e (4)<br>dable (0)                     | •                | Bière Rousse Bio bou     | teille         | F000    | 750mL      | 03663215042776        | ۹                  |                |             | Food         |
| 🗌 🕸 Archivé                                                |                                        | 0 📻              | Yaourt nature            | FOOD 1         | 6x125g  |            | 03663836038691        | •                  | 0              |             | Natural Food |
| Commentaire pro Traité (4)  A traiter (2)  En attente de   | traitement (1)                         |                  |                          |                |         |            |                       |                    |                |             |              |
| ▼ Statut réception                                         | distributeur                           |                  |                          |                |         |            |                       |                    |                |             |              |
| Non synchro                                                | nisé (6)                               |                  |                          |                |         |            |                       |                    |                |             |              |

Pour plus d'informations, vous pouvez consulter l'article suivant : https://app.supplierxm.salsify.com/?data-elevio-article=167

- 1. Sélectionnez les fiches produits 1 pour lesquels vous souhaitez activer des destinataires
- 2. Cliquez sur "Actions en masse" 2 puis sur "Activer les destinataires pour X produits" 3
- Une fenêtre s'ouvre : sélectionnez les destinataires 4 que vous souhaitez activer dans la liste déroulante

#### 4. Cliquez sur "Activer" (5)

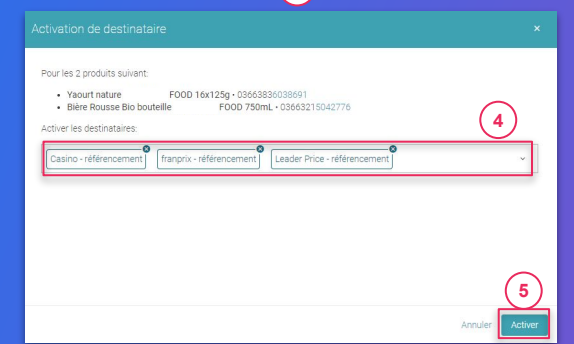

### 6. Reporting Rendez-vous dans l'onglet reporting •

Pour accéder au reporting, vous devez avoir souscrit à une offre Salsify.

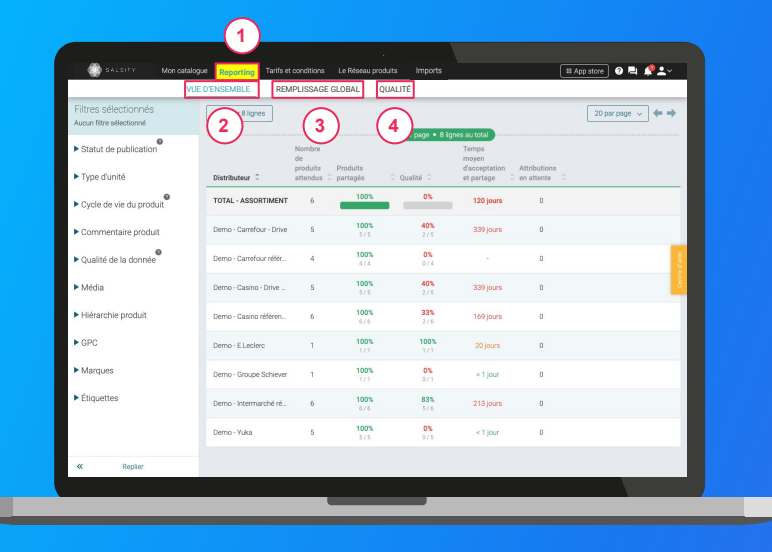

Suivez et améliorez la bonne collaboration avec vos clients distributeurs !

**3 onglets** vous permettent de savoir sur quels éléments vous concentrer **pour une meilleure efficacité :** 

- 2 **Vue d'ensemble :** identifiez rapidement où en est le partage de vos produits et la qualité de donnée associée.
- 3 **Remplissage global :** toutes les informations renseignées sur vos fiches produits par distributeur
- Qualité : qualité de donnée et pourcentage de remplissage au global et pour chacun des champs demandés par vos clients distributeurs.

### En savoir +

Pour plus d'informations, vous pouvez consulter l'article suivant : https://app.supplierxm.salsify.com/?data-elevio-article=45

# 7. Aide

.....

### Besoin d'aide ?

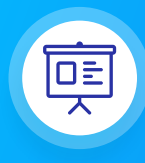

**Formations en ligne** Chaque semaine, l'équipe Salsify propose des webinaires gratuits pour faciliter la prise en main de la plateforme.

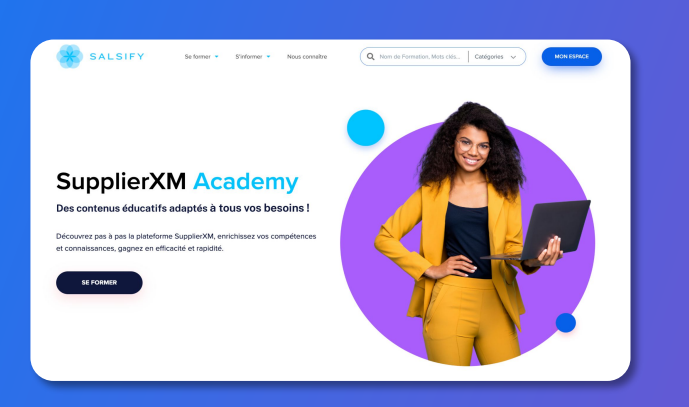

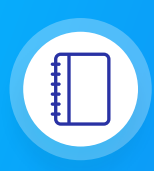

#### Site dédiée

Une <u>page dédiée</u> pour vous permettre de retrouver l'ensemble des informations, des communications et des outils mis à votre disposition pour effectuer le partage de vos produits.

#### En savoir plus

### Besoin d'aide ?

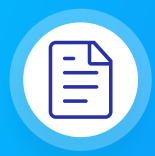

#### **FAQ GDSN** Vous trouverez <u>ici</u>, l'intégralité des réponses à vos questions.

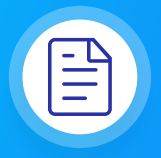

#### Centre d'aide

Une multitude d'articles accessibles depuis la plateforme (bouton à droite de l'écran) pour répondre à vos interrogations et vous aider à prendre en main toutes les fonctionnalités.

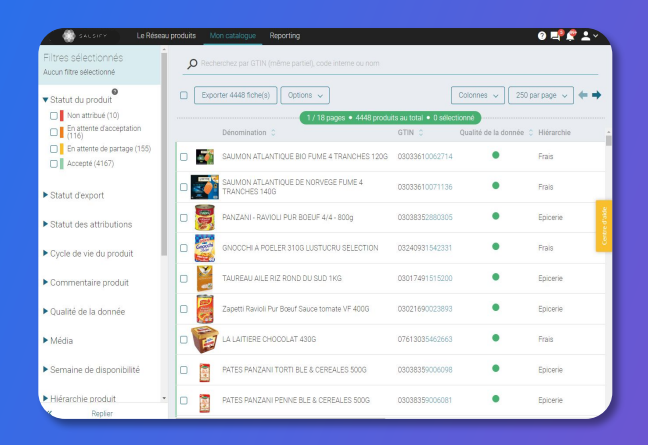